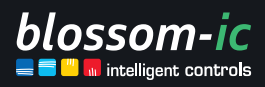

Version

1.2

# Wochenprogramm Building Management System

intelligent | wirtschaftlich | kostensparend | individuell | flexibel | nutzerfreundlich | smart | profitabel | innovativ

# Inhaltsverzeichnis

•

| Menüpunkte für das Wochenprogramm            |
|----------------------------------------------|
| Einstellung der Zeitzone                     |
| Übersichtsseite                              |
| Profil erstellen                             |
| Profil aktivieren                            |
| Einstellungen                                |
| Zeitplan einstellen                          |
| Wochenprogramm aktiv                         |
| Wochenprogramm mit Gruppeneinstellung        |
| Zeitplan einstellen mit Gruppeneinstellung14 |

### Menüpunkte für das Wochenprogramm

|                    |                                        |             |              | Build     | blosso<br>ing Manag      | ement Sy           | ystem          |                 |                |                     |                               |                                  |
|--------------------|----------------------------------------|-------------|--------------|-----------|--------------------------|--------------------|----------------|-----------------|----------------|---------------------|-------------------------------|----------------------------------|
| Galeway<br>Tarus P | Magelan Magelan Con<br>lepeater Socket | nbo Heat    | Fußbodenheiz | ung Fußbo | Senheizung Direct Fu     | Bbodenheizung Dire | cl-D Fullboden | heizung Dine+ P |                | Fulbodenheizung 4 p | ort Fußbodenheizung 8 port Fi | ußbodenheizung 6 port Heizkörper |
|                    |                                        |             |              |           |                          |                    | (              | <b>≑</b> (Grupp | en) Wochenp    | orogramm            |                               |                                  |
| 6 °C               | 👻 (Gruppen) Min                        |             | 30 °C        | •(        | Gruppen) Max             |                    |                |                 |                |                     | •                             | (Gruppen) Einstellungen          |
|                    |                                        |             | Ter          | noeratur  |                          |                    |                | Ten             | peraturbereich | _                   |                               | Wochenprogramm                   |
| ю                  |                                        | Key<br>Lock |              |           | Aktueller<br>Heizzustand |                    |                |                 |                | Betr ebsmodus       | Einstellungen                 | <u>m</u>                         |
| 1_0_0              | 42                                     |             | 21.0 °C      | 22 °C     | 8                        | Online             | -              | 6 °C            | 30 °C          | Auto Zeit           |                               | ί0                               |
| 2                  | 32                                     |             | 20.0 °C      | 20 °C     | A                        | Online             | -              | 6 °C            | 30 °C          | Manuel              |                               |                                  |
| 3_1_1<br>6         | 2-Second                               |             | 22.5 °C      | 18 °C     | A                        | Online<br>Online   |                | 6 °C            | 30 °C          | Manpell             |                               |                                  |
| 7                  | 3-Third                                |             | 26.0 °C      | 15 °C     | ð.                       | Online             | Ð              | 6 °C            | 30 °C          | Manual              |                               | 8                                |
| 8                  | 4-Fourth                               |             | 25.5 °C      | 18 °C     | ð.                       | Online             | Ð              | 6 °C            | 30 °C          | Manpel              |                               | 8                                |
| 9                  | 5-Fith                                 |             | 24.5 °C      | 20 °C     | ð                        | Online             | Ð              | 6 °C            | 30 °C          | Manuel              |                               | 8                                |
| 8                  | 6-Sixth                                |             | 22.5 °C      | 30 °C     | ^                        | Online             | -              | 6 °C            | 30 °C          | Manpel              |                               |                                  |
| 11                 | 7-Seventh                              |             | 28.5 °C      | 30 °C     |                          | Online             | Ð              | 6 °C            | 30 °C          | Manual              |                               | 8                                |
| 11_0_0             | 8-Eighth                               |             | 25.0 °C      | 30 °C     |                          | Online             |                | 6 °C            | 30 °C          | Manuel              |                               |                                  |
| 12                 | S-Nineth                               |             | 28.0 °C      | 30 °C     | •                        | Online             | •              | 6.0             | 30 °C          | Manpel              |                               |                                  |
|                    |                                        |             |              |           |                          |                    |                |                 |                |                     |                               |                                  |
|                    |                                        |             |              |           |                          |                    |                | (               |                |                     |                               |                                  |

### Einstellung der Zeitzone

| Wochenprogramm - Geschäftlich – Microsoft Edge   | -        | 0    | ×  |                     |
|--------------------------------------------------|----------|------|----|---------------------|
| ttps://3.blossomic.net/boilersystem/weekly/index | .php?id= | 2703 | Aø | Einstell            |
| Profil<br>Default - + /                          | ٥        | •    | l  | Zeitzone<br>3elgrac |
| 42                                               |          | رهر  |    | Uppsa               |
|                                                  |          | ۲.   |    | (GMT+               |
| Einstellungen                                    |          |      | l  | (GMT+<br>Shkode     |
|                                                  | SPEICHE  | RN   | l  | (GMT+<br>Lausar     |
| EINSTELLUNGEN ÜBERNEHMEN                         |          |      |    | (GMT+<br>Encam      |
|                                                  |          |      |    | (GMT+               |

#### Einstellungen

Belgrade, Pristina, Niš, Novi Sad, Prizren 🛛 🗙 

Uppsala, Sollentuna

(GMT+01:00) Vatican City

(GMT+01:00) Tirana, Durrës, Elbasan, Vlorë, Shkodër

(GMT+01:00) Zürich, Genève, Basel, Lausanne, Bern

(GMT+01:00) Andorra la Vella, les Escaldes, Encamp, Sant Julià de Lòria, la Massana

(GMT+01:00) Belgrade, Pristina, Niš, Novi Sad, Prizren

 $\times$ 

w

Bei der Erstbenutzung des Wochenprogramms fragt das dhb-System einmalig nach der Zeitzone.

# Übersichtsseite

Folgende Funktionen können über die Übersichtsseite eingestellt werden:

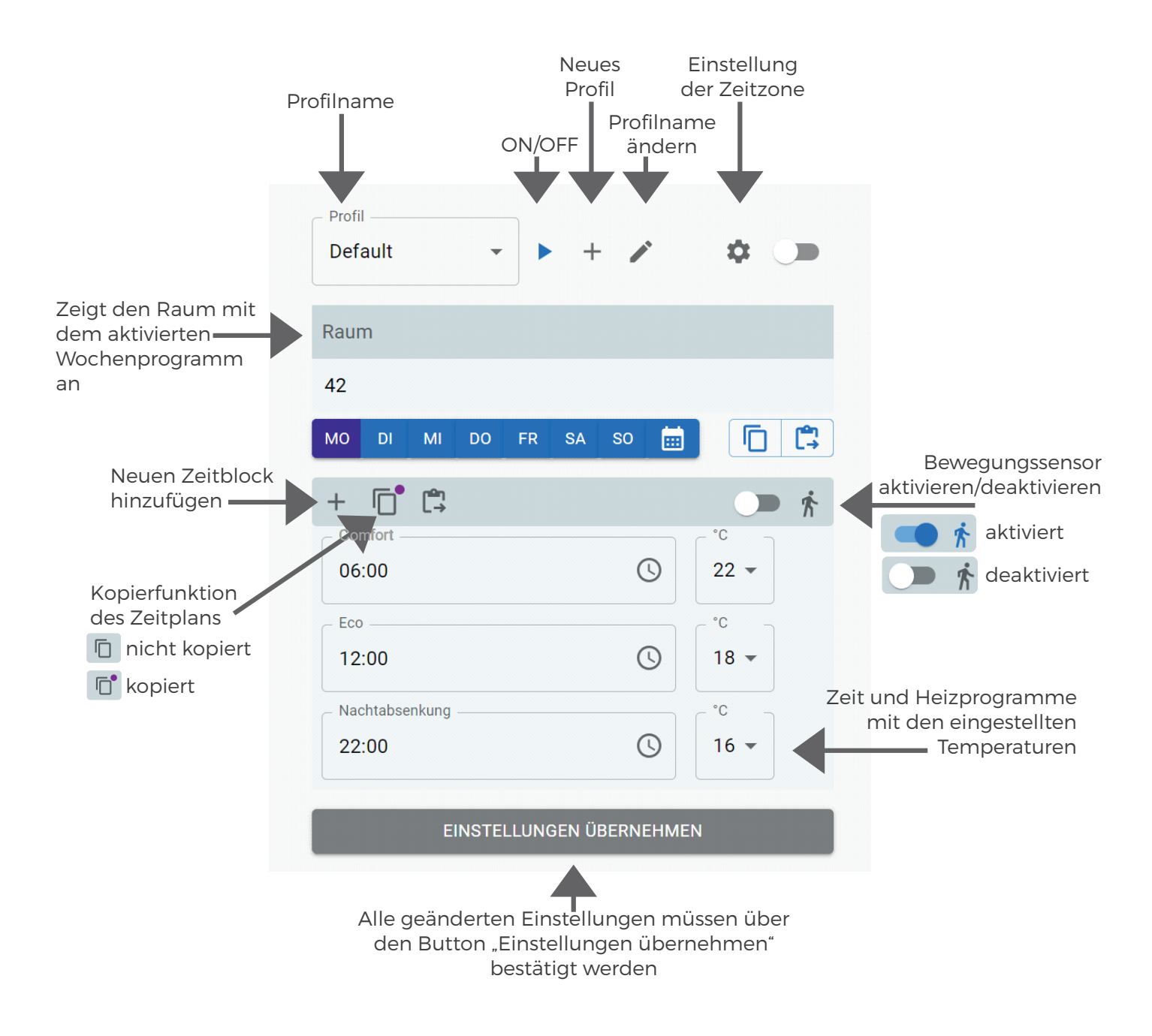

# **Profil erstellen**

#### Diese Einstellungen gelten für die Erstbenutzung

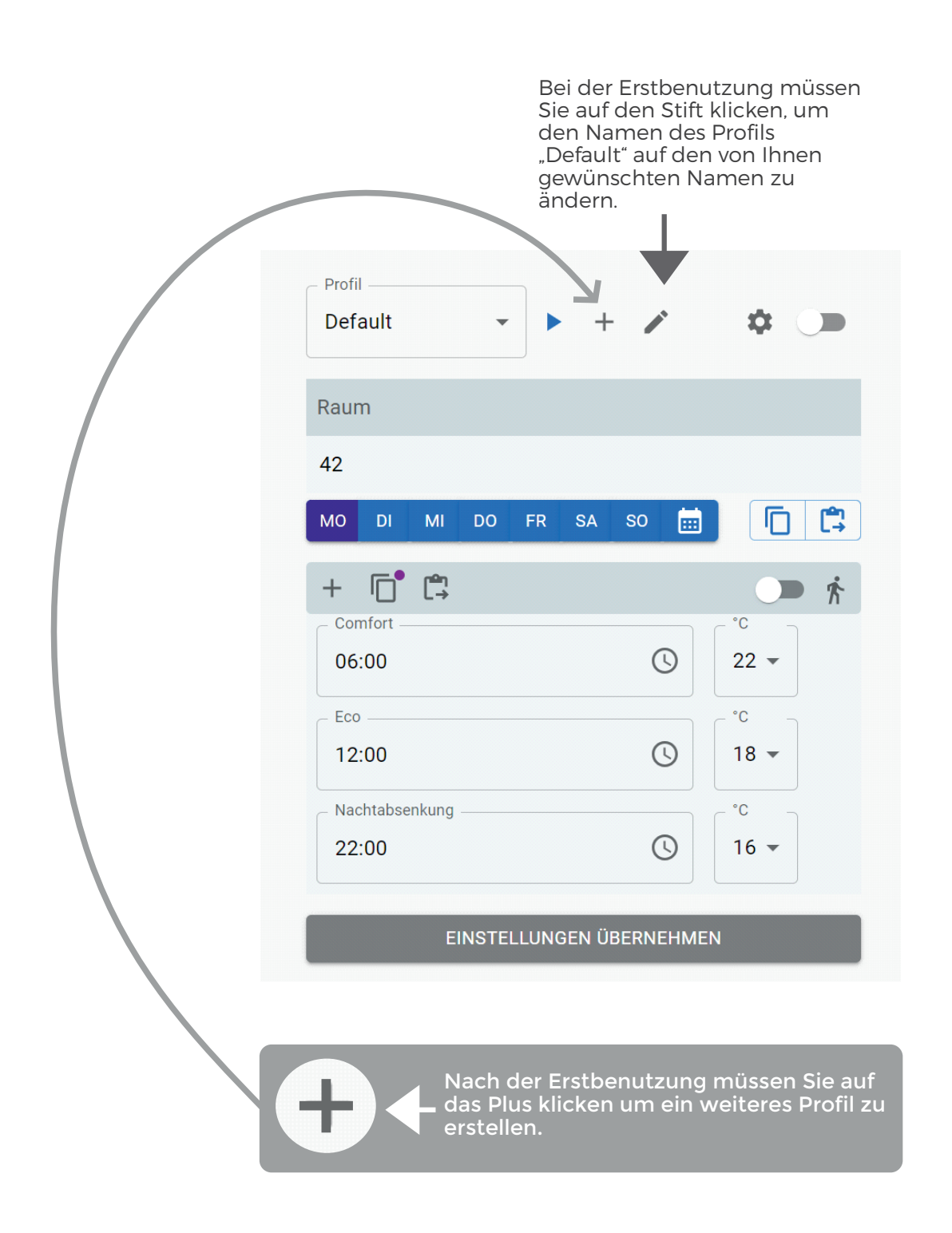

### **Profil erstellen**

6

#### Diese Einstellungen gelten für die Erstbenutzung

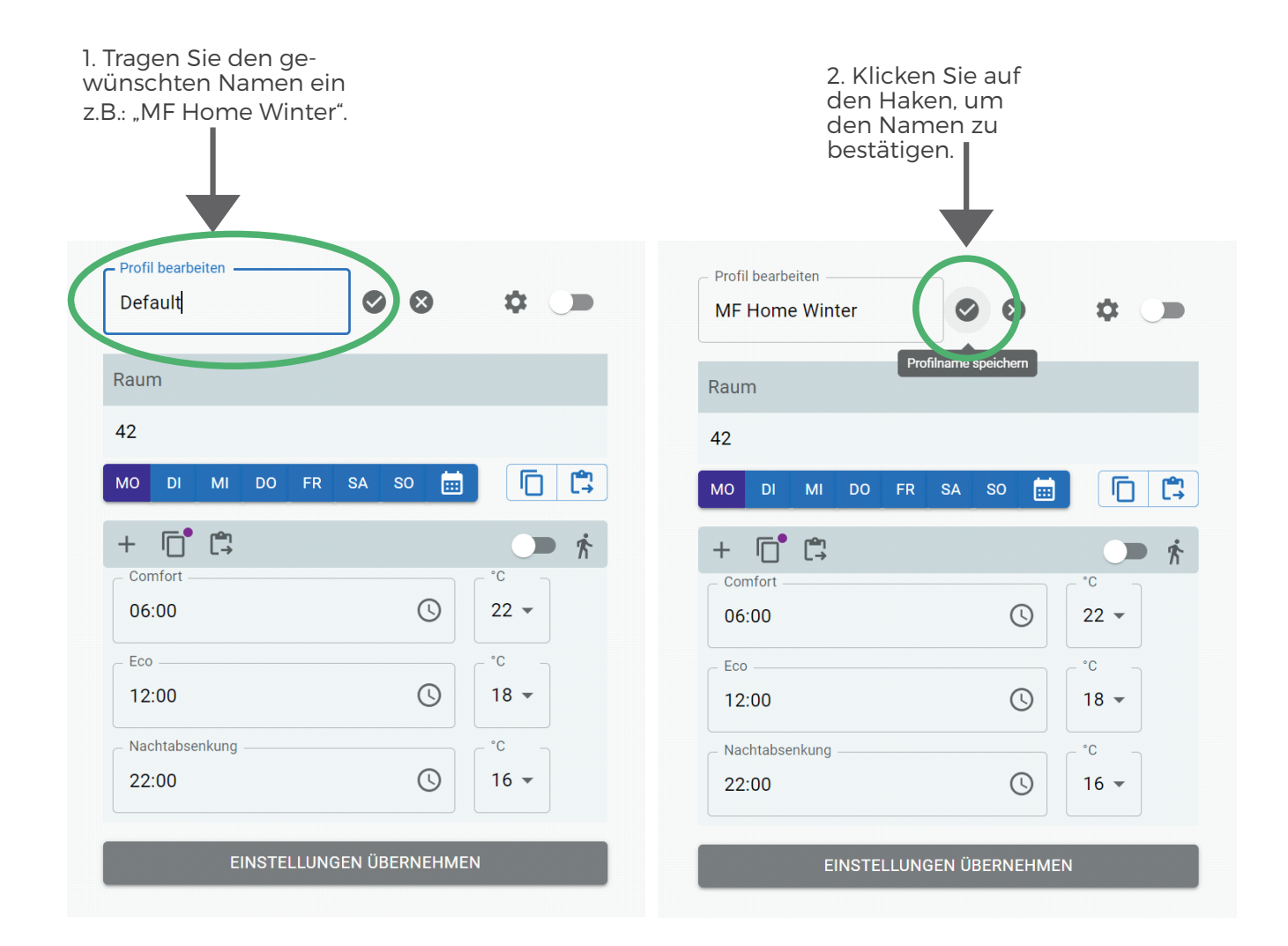

# 3. Die Einstellungen wurden erfolgreich gespeichert.

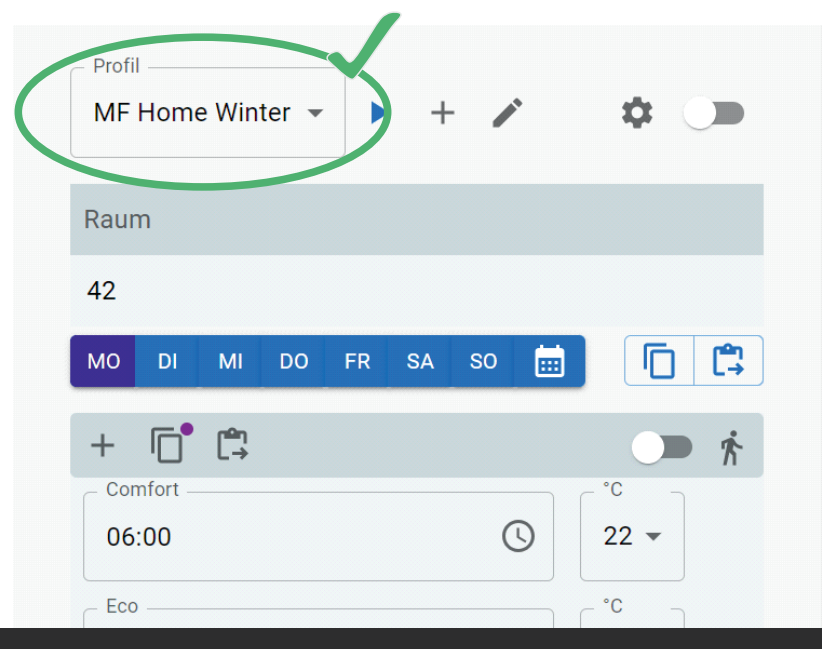

#### Profil erstellen und aktivieren

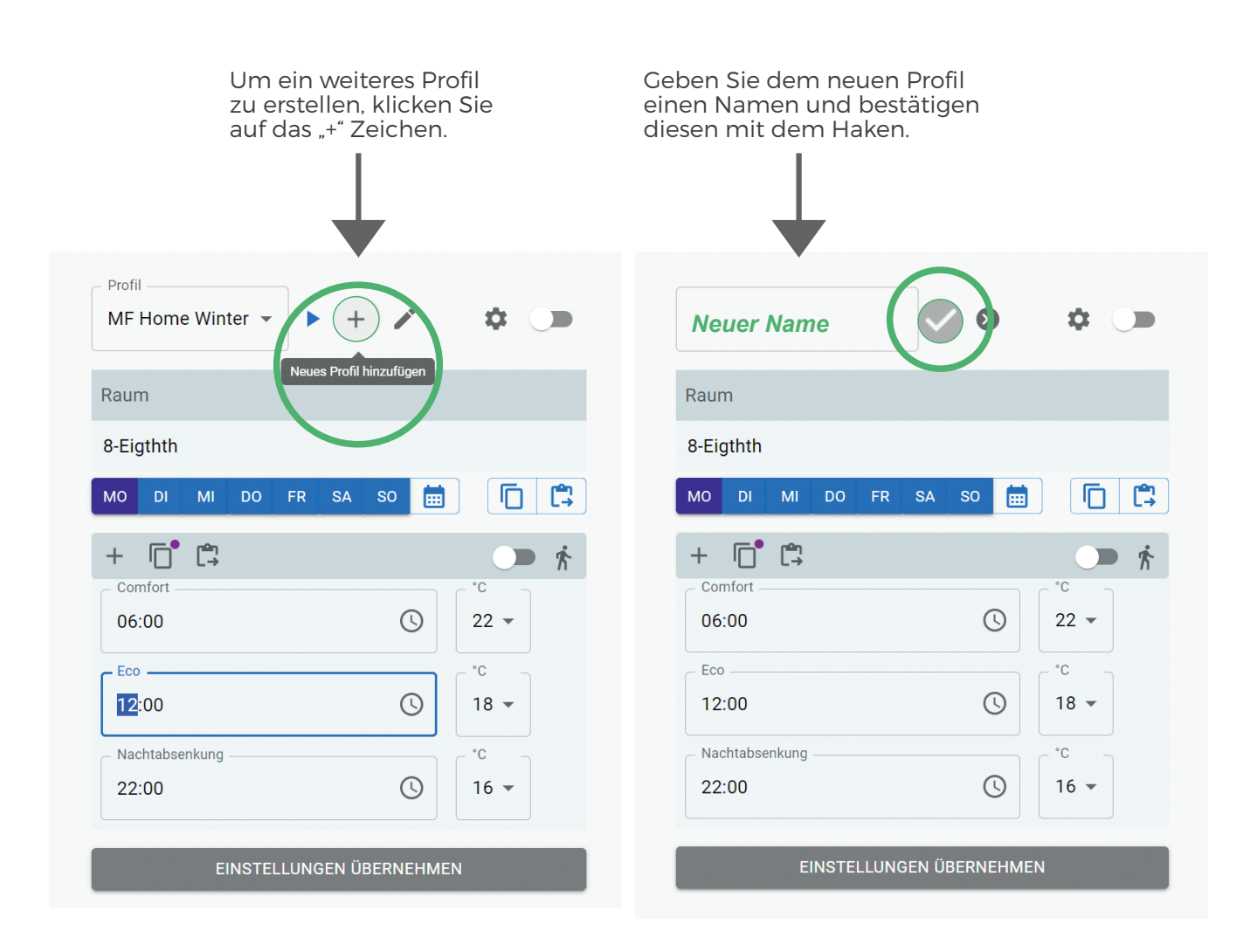

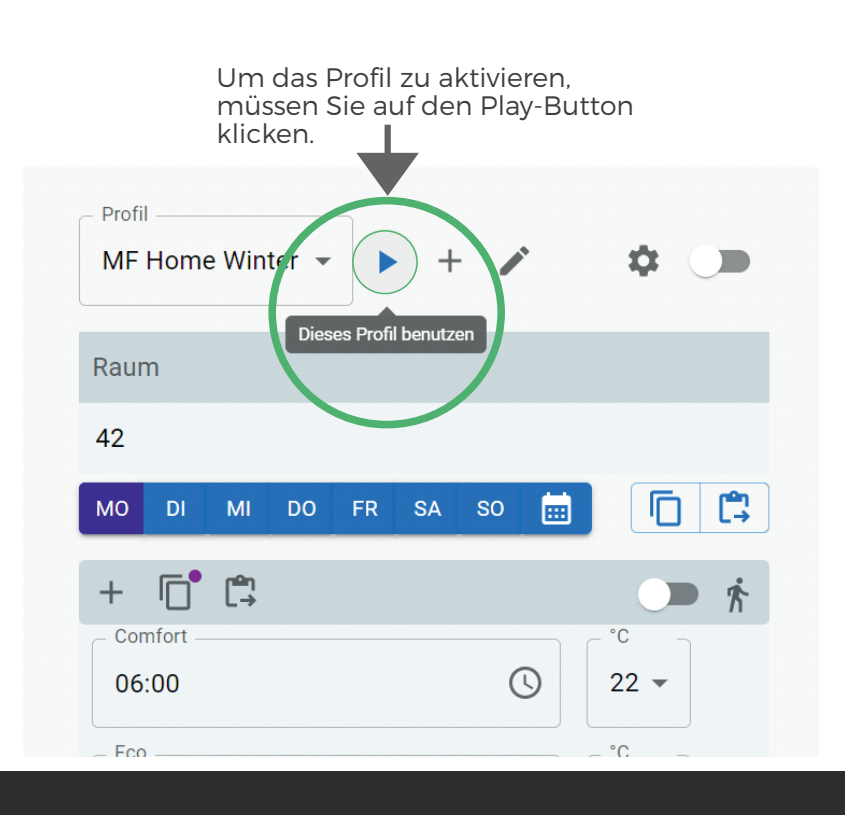

7

# Einstellungen

8

|                                      | Unter "Einstellungen"<br>können Sie, bei falscher<br>Ersteingabe, die Zeit-<br>zone wieder wechseln. | r                                    |
|--------------------------------------|----------------------------------------------------------------------------------------------------|--------------------------------------|
| Profil (Aktiv)<br>MF Home Winter 👻 🕂 | Einstellungen                                                                                        | Profil (Aktiv)                       |
| Raum                                 |                                                                                                    | Raum                                 |
| 42                                   |                                                                                                    | 42                                   |
| MO DI MI DO FR                       | sa so 🛗 🔽                                                                                            | MO DI MI DO FR SA SO 🔠 🔽             |
| + 🗖 🛱                                | <b>)</b>                                                                                             | + 🗗 🛱 💭 👘                            |
| Comfort06:00                         | ()<br>22 -                                                                                           | Comfort *C                           |
| - Fco                                |                                                                                                    | Einstellungen ×                      |
| 12:00                                |                                                                                                    | Zeitzone                             |
| Nachtabsenkung                       | C ^°C                                                                                                | (GMT+01:00) Berlin, Hamburg, Munic 👻 |
| 22:00                                |                                                                                                    |                                      |
|                                      |                                                                                                    | SPEICHERN                            |
| EINSTELLUNG                          | EN ÜBERNEHMEN                                                                                        | EINSTELLUNGEN ÜBERNEHMEN             |

# Zeitplan einstellen

#### Der Zeitplan hat eine Voreinstllung:

| <ul> <li>Comfort eingestellt auf:</li> </ul>        | 06:00 Uhr   22 °C |
|-----------------------------------------------------|-------------------|
| <ul> <li>Eco-Modus eingestellt auf:</li> </ul>      | 12:00 Uhr   18 °C |
| <ul> <li>Nachtabsenkung eingestellt auf:</li> </ul> | 22:00 Uhr   16 °C |

Die Nachtabsenkung ist immer der letzte Schritt eines Tagesplans.

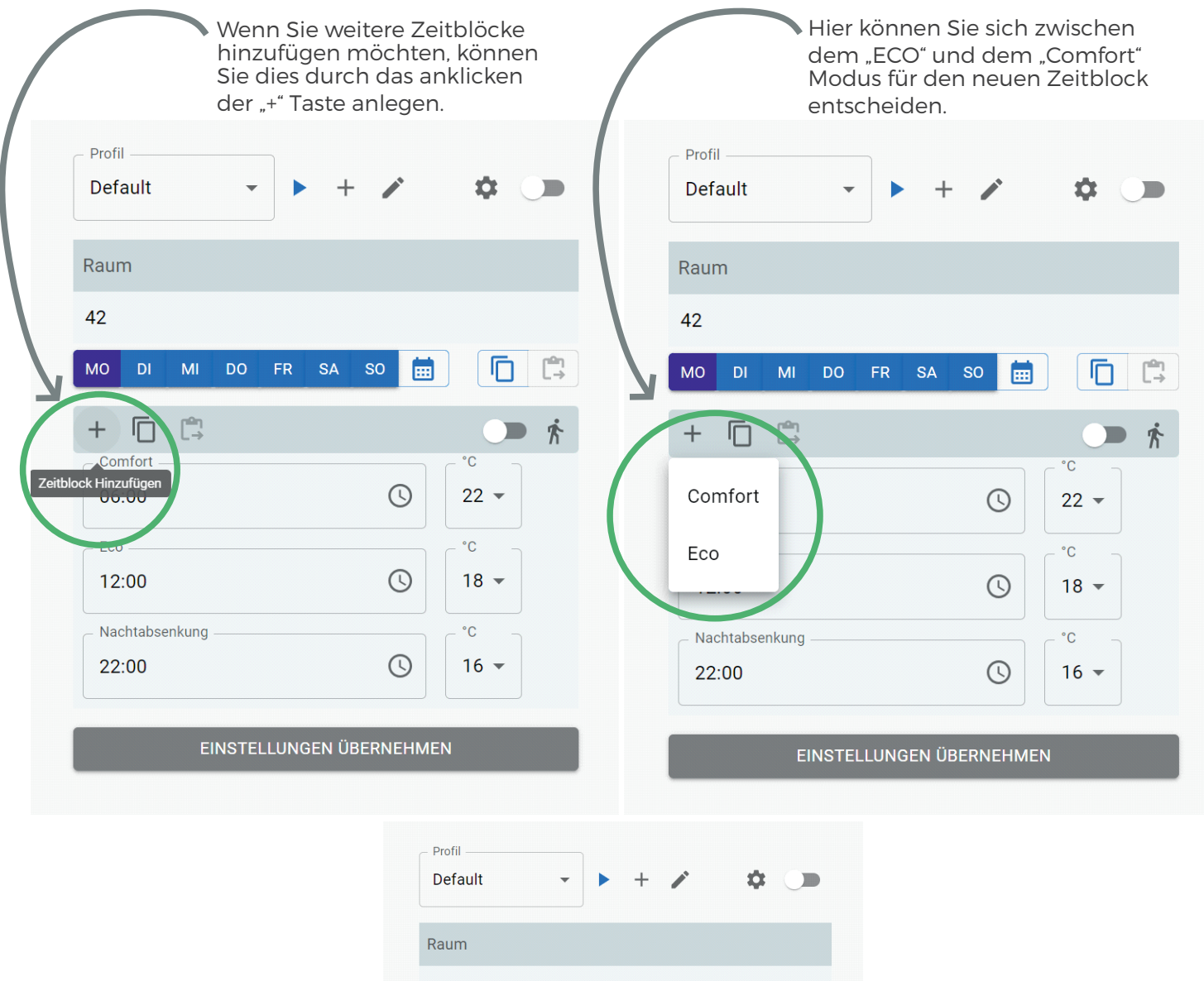

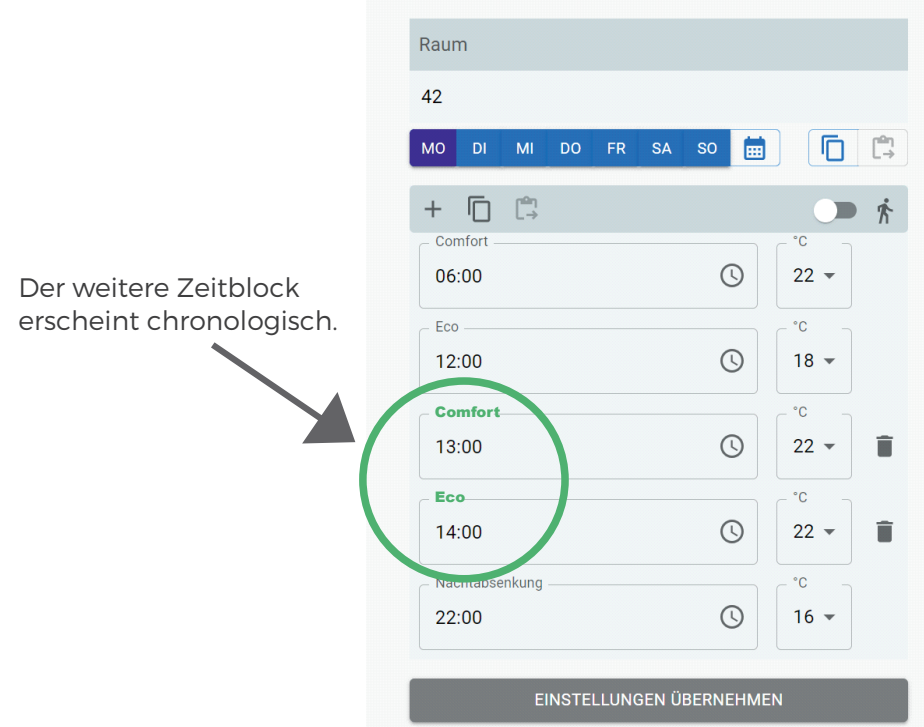

10

Damit nicht jeder einzelne Tag eingestellt werden muss, gibt es die Kopierfunktion. Hier können Sie ganz leicht die eingestellten Zeiten kopieren und Sie den anderen Tagen zuweisen.

| Default 👻 🕨 ·                                                                       | + 🌶                              | <b>¢</b>                                                                                                    |          | Default -                                                                                                    | • + 🖍 🔅         |
|-------------------------------------------------------------------------------------|----------------------------------|----------------------------------------------------------------------------------------------------|----------|----------------------------------------------------------------------------------------------------|-----------------|
| Raum                                                                                |                                  |                                                                                                    |          | Raum                                                                                                    |                 |
| 42                                                                                  |                                  |                                                                                                    |          | 42                                                                                                    |                 |
| MO DI MI DO FR SA                                                                   | so 🚞                             |                                                                                                    |          | MO 51 MI 20 FF                                                                                                    | R SA SO 🧰       |
| +                                                                                   |                                  |                                                                                                    | r 2      | + (-)                                                                                                    |                 |
| Comto t<br>tplan für den Tag kopieren                                               | Q                                | [° <sup>°</sup> C<br>22 ▼]                                                                                                    |          | Comfort<br>Zeitplan für den Tag einfügen                                                                                                    |                 |
|                                                                                     |                                  |                                                                                                    |          | 00.00                                                                                                    |                 |
| 12.88                                                                               | G                                | 18 -                                                                                                    |          | 12:00                                                                                                    | () 18           |
| Comfort                                                                             |                                  |                                                                                                    |          | Comfort                                                                                                    | °C              |
| 13:00                                                                               | C                                | 22 🕶                                                                                                    | Î        | 13:00                                                                                                    | <b>(</b> ) 22   |
| Eco                                                                                 |                                  | °C                                                                                                    | -        | Eco                                                                                                    | °°              |
| 14:00                                                                               | U                                | 22 👻                                                                                                    | •        | 14:00                                                                                                    | () 22           |
| Nachtabsenkung                                                                      |                                  | [ <sup>°C</sup><br>16 ▼]                                                                                                    |          | Nachtabsenkung                                                                                                    |                 |
| EINSTELLUNGEN                                                                       | ÜBERNEHME                        | EN                                                                                                    |          | EINSTELLU                                                                                                    | NGEN ÜBERNEHMEN |
| EINSTELLUNGEN                                                                       | ÜBERNEHME                        | E <b>N</b><br>rofil ————                                                                                                    |          | EINSTELLU                                                                                                    | NGEN ÜBERNEHMEN |
| EINSTELLUNGEN                                                                       | ÜBERNEHME                        | EN<br>rofil                                                                                                    | • •      | EINSTELLU                                                                                                    | NGEN ÜBERNEHMEN |
| EINSTELLUNGEN                                                                       | ÜBERNEHME<br>Pi<br>D<br>Ra       | rofil<br>refault                                                                                                    | • • •    | EINSTELLU<br>+ / ¢                                                                                                    | NGEN ÜBERNEHMEN |
| EINSTELLUNGEN                                                                       | ÜBERNEHME<br>Pi<br>D<br>Ra<br>42 | rofil                                                                                                    | • •      | EINSTELLUI                                                                                                    | NGEN ÜBERNEHMEN |
| EINSTELLUNGEN                                                                       | ÜBERNEHME<br>D<br>Ra<br>42       | rofil<br>aum<br>2<br>0 DI MI                                                                                                    | DO FR SA | EINSTELLU<br>+ / 🌣 🗩                                                                                                    | NGEN ÜBERNEHMEN |
| EINSTELLUNGEN                                                                       | ÜBERNEHME<br>D<br>Ra<br>42       | en rofil                                                                                                    | DO FR SA |                                                                                                    | NGEN ÜBERNEHMEN |
| EINSTELLUNGEN                                                                       | ÜBERNEHME<br>D<br>Ra<br>42       | en rofil<br>aum<br>2<br>0 DI MI<br>                                                                                                    | DO FR SA |                                                                                                    | NGEN ÜBERNEHMEN |
| EINSTELLUNGEN                                                                       | ÜBERNEHME<br>D<br>Ra<br>42       | en norfil                                                                                                    | DO FR SA |                                                                                                    | NGEN ÜBERNEHMEN |
| EINSTELLUNGEN<br>ie eingestellten Zeiten<br>on Montag wurden                        | ÜBERNEHME<br>D<br>Ra<br>42       | en normalization of the second second | DO FR SA |                                                                                                    | NGEN ÜBERNEHMEN |
| EINSTELLUNGEN<br>ie eingestellten Zeiten<br>on Montag wurden<br>rfolgreich kopiert. | ÜBERNEHME<br>P<br>R<br>42<br>4   | en normalization of the set of the set of th | DO FR SA | EINSTELLU                                                                                                    | NGEN ÜBERNEHMEN |
| EINSTELLUNGEN<br>ie eingestellten Zeiten<br>on Montag wurden<br>rfolgreich kopiert. | ÜBERNEHME<br>P<br>R<br>42<br>4   | en li li li li li li li li li li li li li                                                                                                    | DO FR SA | EINSTELLU                                                                                                    | NGEN ÜBERNEHMEN |
| eingestellten Zeiten<br>on Montag wurden<br>rfolgreich kopiert.                     | ÜBERNEHME                        | Tofil                                                                                                    |          | EINSTELLU<br>50<br>50<br>C<br>C<br>C<br>C<br>C<br>C<br>C<br>C<br>C<br>C<br>C<br>C<br>C                                                                                                    | NGEN ÜBERNEHMEN |
| EINSTELLUNGEN<br>ie eingestellten Zeiten<br>on Montag wurden<br>rfolgreich kopiert. | ÜBERNEHME                        | rofil<br>rofil<br>aum<br>2<br>0 DI MI<br>                                                                                                    |          | EINSTELLU<br>50<br>50<br>C<br>22 -<br>C<br>18 -<br>C<br>22 -<br>C<br>22 -<br>C<br>18 -<br>C<br>22 -<br>C<br>18 -<br>C<br>22 -<br>C<br>18 -<br>C<br>22 -<br>C<br>C<br>18 -<br>C<br>22 -<br>C<br>C<br>18 -<br>C<br>C<br>22 -<br>C<br>C<br>C<br>C<br>C<br>C<br>C<br>C<br>C<br>C<br>C<br>C<br>C | NGEN ÜBERNEHMEN |

Für gewisse Events (z.B.: Feiertage, Urlaub, etc.) können Sie über die Kalenderfunktion, welche Vorrang vor dem normalen Wochenprogramm hat, neue Zeit- und Temperatureinstellungen vornehmen.

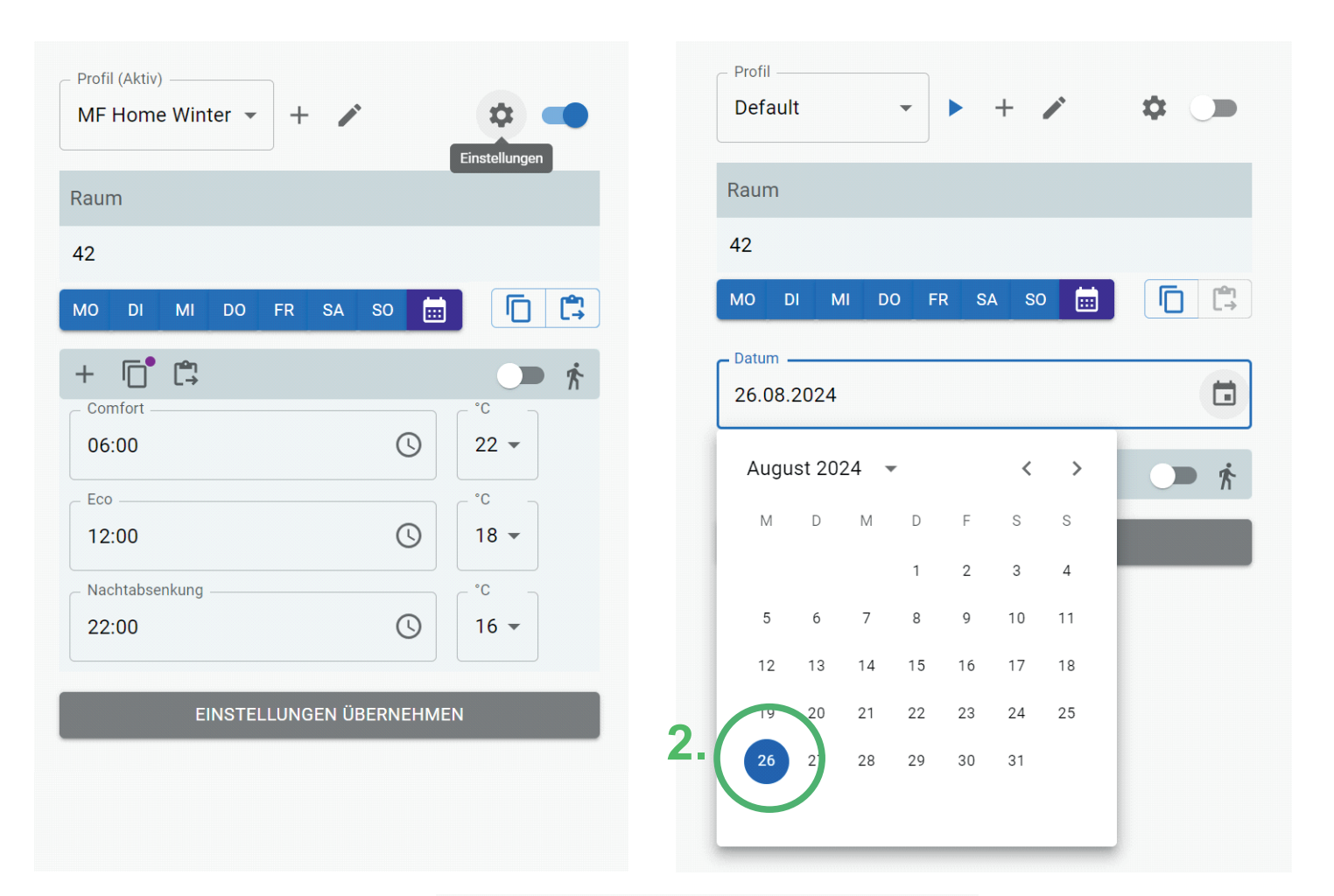

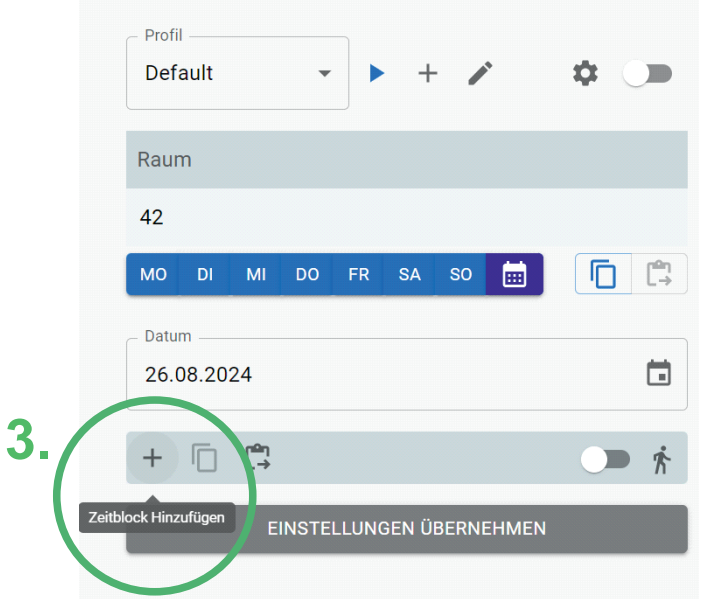

12

|   | Die Zeiten und Temperaturen der<br>jeweiligen Zeitblöcke können<br>individuell eingegeben werden. |  |
|---|---------------------------------------------------------------------------------------------------|--|
|   | Profil<br>Default → + / ✿ ●                                                                       |  |
|   | Raum                                                                                              |  |
|   | 42                                                                                                |  |
|   | MO DI MI DO FR SA SO 🗰 📋 🛱                                                                        |  |
|   | 26.08.2024                                                                                        |  |
|   | 26.08.2024                                                                                        |  |
| 7 |                                                                                                   |  |
|   | Comfort C 22 →                                                                                    |  |
|   | 12:00 S 18 -                                                                                      |  |
|   | Nachtabsenkung °C 16 マ                                                                            |  |
|   | EINSTELLUNGEN ÜBERNEHMEN                                                                          |  |
|   |                                                                                                   |  |
|   | Alle Änderungen<br>müssen über den Button<br>"Einstellungen übernehmen"                           |  |
|   | bestätigt werden                                                                                  |  |

Sie können mit der Kopierfunktion den gesamten Wochenplan kopieren und einem neuen Profil zuweisen.

| Dera  | aun     |            |    |    | • + |    |    | **           |            |
|-------|---------|------------|----|----|-----|----|----|--------------|------------|
| Raun  | n       |            |    |    |     |    |    |              |            |
| 42    |         |            |    |    |     |    | /  |              |            |
| мо    | DI      | MI         | DO | FR | SA  | SO | Ó  |              | <b>[</b> ] |
| 26.0  | 08.20   | 24         |    |    |     |    | AI | le Zeitpläne | kopieren   |
| Datur | n       |            |    |    |     |    |    |              |            |
| 26.0  | 8.20    | 24         |    |    |     |    |    |              |            |
|       | _       |            |    |    |     |    |    |              |            |
| +     |         | [ <u>→</u> |    |    |     |    |    |              | ∎ Ŕ        |
| - Con | nfort – |            |    |    |     | G  |    | - °C -       |            |
| 00.   | 00      |            |    |    |     | C  |    | 22 *         |            |
| – Eco |         |            |    |    |     |    |    | - °C -       |            |
| 12:   | 00      |            |    |    |     | C  |    | 18 🔻         |            |
| – Nac | htabse  | nkung      |    |    |     |    |    | - °C -       |            |
|       | 00      |            |    |    |     | (  |    | 16 -         |            |

🛱 Alle Zeitpläne "einfügen"

Alle Zeitpläne "kopieren"

Ē

# Wochenprogramm aktiv

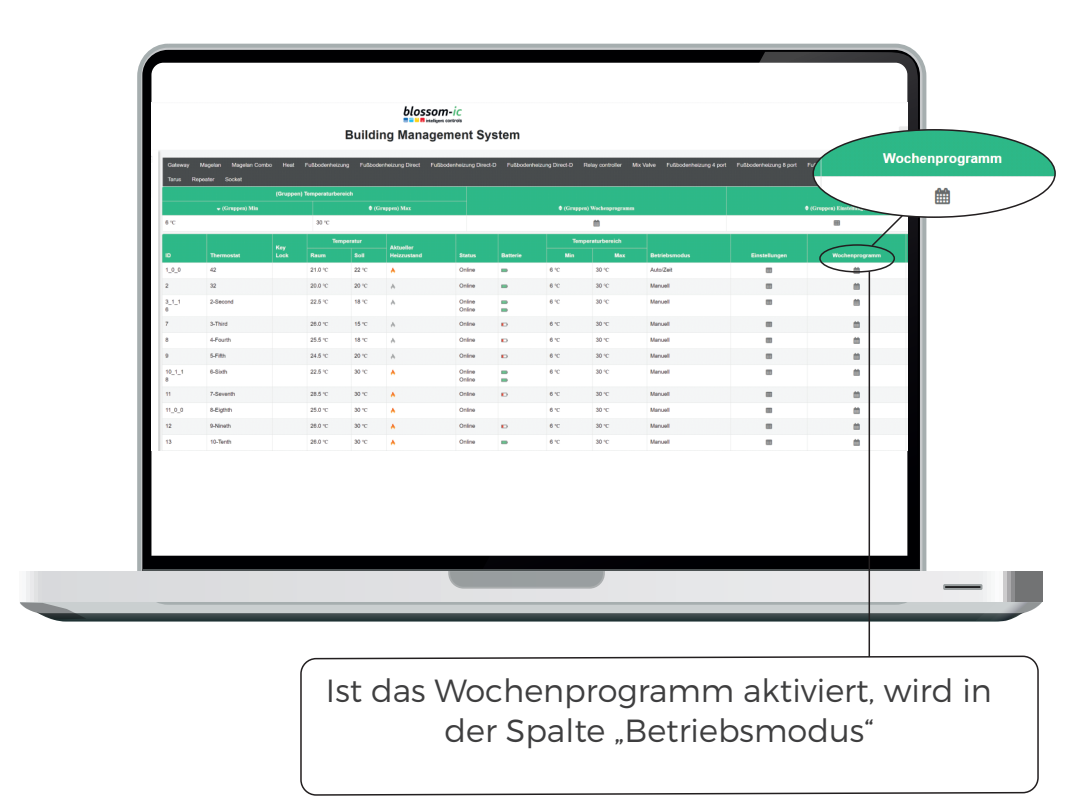

# Wochenprogramm mit Gruppeneinstellung

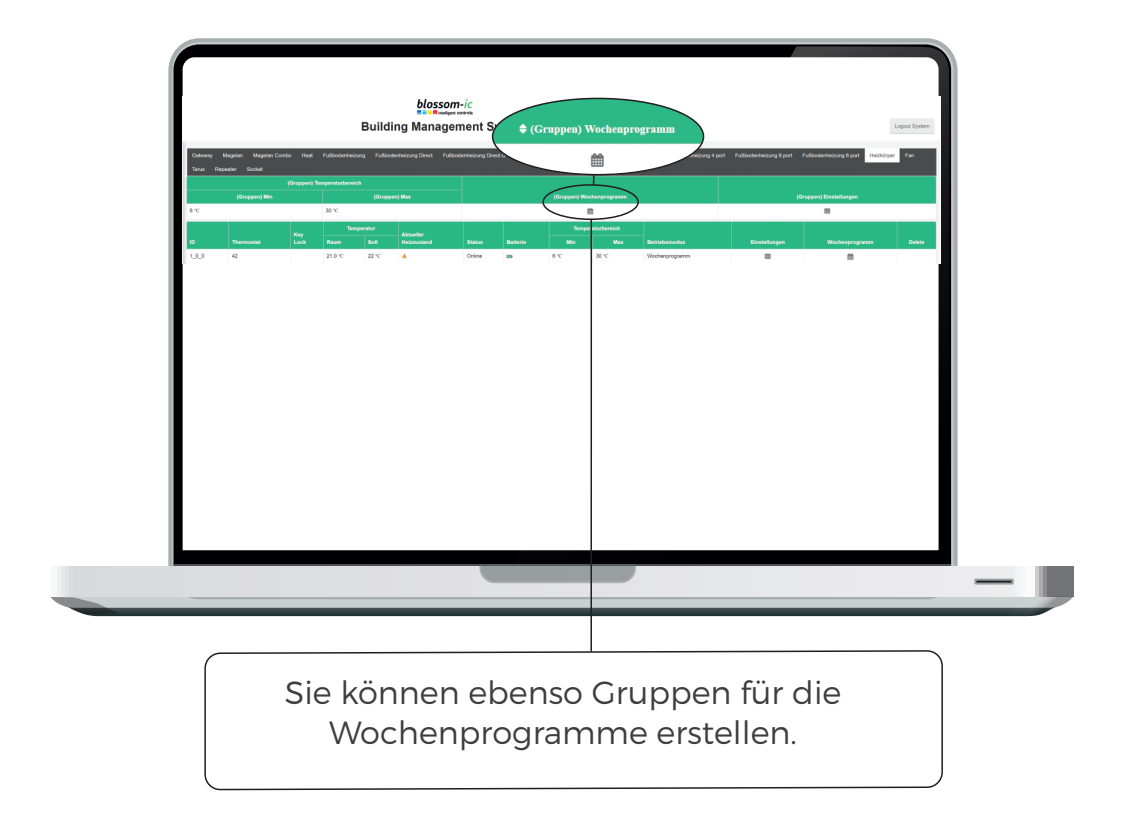

13

14

# Zeitplan einstellen mit Gruppeneinstellung

Die Wochenprogrammeinstellungen können gleichzeitig auch für mehrere Komponenten aktiviert und gespeichert werden. Einfach die gewünschten Räume anwählen, die Einstellungen vornehmen und speichern. Sie können die einzelnen Räume separat auswählen oder durch das anklicken des Buttons **"Alle Räume auswählen"** alle Räume gleichzeitig auswählen.

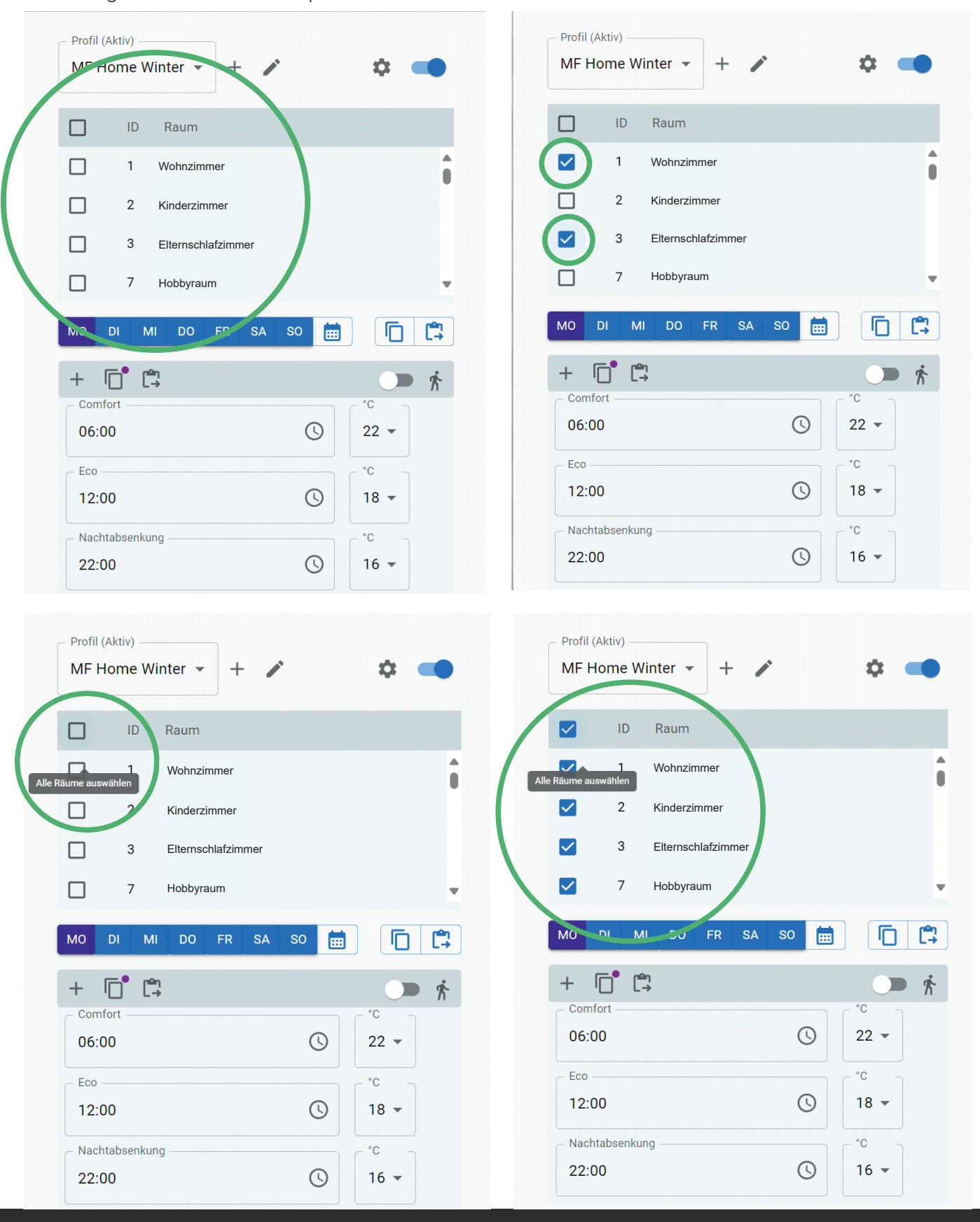

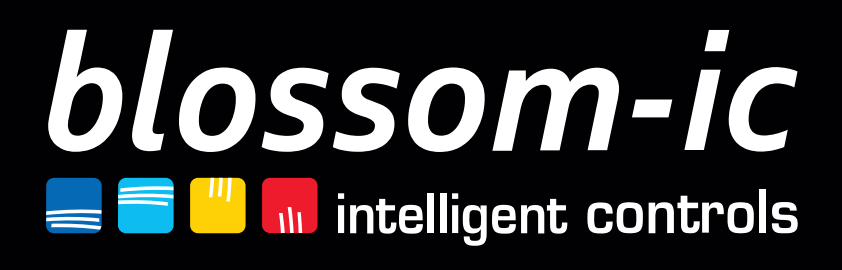